دستورالعمل تصویری استفاده از سامانه پند ویژه ارسال مقالات توسط نویسندگان

ابتدا از طریق سایت دانشگاه شهید بهشتی وارد سامانه پند شده و سپس وارد لینک نشریه مورد نظر شوید از نوار عنوان بر عضویت کلیک نموده

| ه به<br>الروانی (یذ)<br>مروانی (یذ) | A                                                   |                                                                                                    | دبيان خارجي                                                                                                    | • نقد زبان و ۱                                                   | قد زبان و ادبیات<br>جارجی                                                     | J                                                             |
|-------------------------------------|-----------------------------------------------------|----------------------------------------------------------------------------------------------------|----------------------------------------------------------------------------------------------------|------------------------------------------------------------------|-------------------------------------------------------------------------------|---------------------------------------------------------------|
| إعقاق فيلت تحريريه                  | راهنمای نوسندگان                                    | أرشيو مقالات                                                                                       | کارتران ใ                                                                                                    | لرسال مقاله 🕔                                                    | 🔦 ورد 🌽عموبت                                                                  | 🗟 ملحه نخست                                                   |
|                                     | با خارجی خوش آمدید<br>یت کلیک نمایید .<br>اطر بسیار | نفد زبان و ادبیات<br>یب روی لینک عضو<br>ده ام کلیک نمایید .<br>روی ای کلیک مایید .<br>رود به سیستم | مه ورود به سایت مطله<br>درمورت نیار حیت عمو<br>ر قسمت شت نام استف<br>. جود را قراموش کرد<br>بیست الکترونیکی<br>رمز عبور | به مغ<br>مو این مجله باشید<br>الکترونیکی که د<br>لاینک کلمه عمور | ورود به سیستم ، باید عد<br>نیارمند وارد گردن بست<br>گردن رمز عبور خود ، برروک | • کاربر گراهی حقیت<br>• برای ویود به ساید<br>• در مورت فراهوش |

اطلاعات را جهت عضویت تکمیل نمایید (پرکردن موارد قرمز رنگ الزامی است)

|                                    | ا<br>موالی (پید)                       | ag .             | 19 M     | -نقد زبان و ادبیان خارجی   | نقد زبان و ادنیات<br>خارجی                                                   |
|------------------------------------|----------------------------------------|------------------|----------|----------------------------|------------------------------------------------------------------------------|
|                                    | الماد هلت نعيره                        | واهتداد نوسندگان | لتبوطلان | رساد دغاله 2 رغبتان کاروان |                                                                              |
|                                    |                                        |                  |          |                            | 1912 - Law                                                                   |
| Red fields are     At least one pl | mandatory<br>hone number must be enter | el .             |          | Gam                        | ، برگردنا هوارد قرمز رنگ الراهیست<br>• وارد کردنا حد اقل یک شماره نماس الرام |
| Personal Infor                     | mation                                 |                  |          |                            | طلاعات نسخصن                                                                 |
|                                    |                                        |                  |          |                            | _ عروعة (                                                                    |
|                                    |                                        |                  |          |                            | (بيو)                                                                        |
|                                    |                                        |                  |          |                            |                                                                              |
| nizie:                             |                                        |                  |          |                            | 149                                                                          |
| Intere                             |                                        |                  |          |                            |                                                                              |
| 100 L                              |                                        |                  |          |                            |                                                                              |
| Degree                             |                                        |                  |          |                            | رک تعمیلی :                                                                  |
|                                    | +98-23-12345678                        | luffar (         |          |                            | ين لعاس :                                                                    |
|                                    |                                        |                  |          |                            |                                                                              |
|                                    | +90-512-111111                         | NGa .            |          |                            | ين همراه :                                                                   |
| Nove Address (                     |                                        |                  |          |                            | ा के के के कि                                                                |
| Fairfaire and sea                  |                                        |                  |          |                            | at a stand                                                                   |

در صورت تمایل عکس پرسنلی خود را نیز میتوانید ذخیره نمایید در غیر این صورت بر ورود کلیک نمایید

| ڎٳؿڲٳڋ<br>بيهيي                                                     | باتحاد مرداش (بذ)<br>باتحاد مرداش (بذ) |                                    | • نقد زبان و ادبیات جارجی                   | نقد زبان و ادبیات<br>خارجی                                               |
|---------------------------------------------------------------------|----------------------------------------|------------------------------------|---------------------------------------------|--------------------------------------------------------------------------|
|                                                                     | سيدگان اعمال هيئت تحريريه              | أرشيو مقالات راهنمای نور           | راسال مقاله 💈 راهنمای کاربران               | منده ندست 🔦 ورود 緡عضونت 🌔                                                |
|                                                                     |                                        |                                    |                                             | CHE Losse                                                                |
|                                                                     |                                        |                                    |                                             |                                                                          |
| <ul> <li>Red fields are mail</li> <li>At least one phore</li> </ul> | noacory<br>ne number must be entered   |                                    | <u>مت</u>                                   | برکردن موارد فرمز زنگ الزامیست<br>وارد گردن حد اقل یک شماره تماس الزامید |
| Personal Informat                                                   | ion                                    |                                    |                                             | لللاغات شخصى                                                             |
|                                                                     | به سامانه را کلیک کنید.                | مایید. لطفا برای ادامه کلید ورود ر | . توانید تصویر خود را نیز در بخش زیر وارد ن | ر گرامی! ثبت نام یا موقفیت انجام شد. می                                  |
|                                                                     |                                        |                                    | Browse                                      | نصوبر : باير فايل :                                                      |
|                                                                     |                                        |                                    |                                             | ارسال                                                                    |
|                                                                     |                                        |                                    | 22.0                                        |                                                                          |
|                                                                     |                                        |                                    |                                             |                                                                          |
|                                                                     |                                        |                                    |                                             |                                                                          |
|                                                                     |                                        |                                    |                                             |                                                                          |

پس از عضویت با پستالکترونیکی و رمز عبوری که هنگام پر کردن فرم عضویت در فرم درج نمودید وارد سامانه شده

| 5.4J               |                | and the second                                                          |                                                                                                    | -                                                         | and a state of the state of the |                                   |
|--------------------|----------------|-------------------------------------------------------------------------|----------------------------------------------------------------------------------------------------|-----------------------------------------------------------|----------------------------------------------------------------------------------------------------|-----------------------------------|
| اعلتال فيت الارزية | (Game)         | ارتديو معادت                                                            | و راهمال داریزان                                                                                        | Class (La)                                                | A 69 10 10 10 10 10                                                                                                    |                                   |
|                    | وت کلیک ساید . | وب رود لبک عمر<br>۱۰ کرد ابد دارید .<br>۱۹ کلک سایید .<br>۱۹ کلک (۲۹۹۲) | ه درموره بار جهه عد<br>فسعه این باو استفا<br>رحود را فراموس کرد<br>رحود را فراموس کرد<br>بست الکتروبیکن | مواين محله باشير<br>الكتروبيقان كه در<br>بالينك كلمه عنور | ورود به سیستم د باید ه<br>ت بیارمند وارد کردن <mark>سیست</mark><br>کردن رمز هنوز خود د بیروا                                                                                                    | رامی هید<br>رو به سار<br>د فراموش |
|                    | و سند          | ا مرا به هاه<br>ور به سیستم ]<br>را فراموش کرده او                      | رمز عبور<br>رمز عبور<br>رمز عبو                                                                         |                                                           |                                                                                                    |                                   |
|                    |                |                                                                         |                                                                                                    |                                                           |                                                                                                    |                                   |

جهت ارسال مقاله از نوارعنوان «مقالات جديد» عنوان «ارسال مقاله» را انتخاب نماييد

|       | المراقي (2)               |                                                                                 | نقد زیان و ادبیات<br>خارجی                               |
|-------|---------------------------|---------------------------------------------------------------------------------|----------------------------------------------------------|
|       | گان اعماد هيد تعرين 🖉 ب   | ا <mark>يدن مشخصات (2</mark> ) راشندای کاربران - راشندای نوسته                  | 🗴 مدده ندست 🗟 مود اماد 📲 وم                              |
| 200 N | على : (يوسفه              | د هارهی جوش آسید. (دستوسی به سیریت شخصی)                                        | سحر نومحمدی دربر ۲۰ مداه نفد زبان و امیا<br>ایر نومحمد » |
|       |                           | 1912 ya cike                                                                    | 912 <u>/</u> 1110 1000                                   |
|       |                           | ارسال مقاله<br>مقالات تكمل بشمه(0)                                              |                                                          |
|       |                           | مقالات ارسال شده / در حال بررستها())                                            |                                                          |
|       |                           | afile whe                                                                       |                                                          |
|       |                           | مقالات تبارمند بارتگر(0)                                                        |                                                          |
|       | ابه کار منصری شده است)(۵) | مفادن بارمد ناید()<br>بارنگری اهو شده (مقالات نیازهند بازنگری که نویسنده از انا |                                                          |
|       |                           | 1912 Annald mark                                                                |                                                          |
|       |                           | مقالاتی که بررسی و تعین نگلیف شدهاد (۵)                                         |                                                          |

سپس ابتدا نوع مقاله را از طریق لیست کشویی انتخاب نموده

|                                 | ده ده<br>سروانی (یذ) | ų 🤇                       | - بعد زبان و ادبیات خارجی                                                  | نقد زبان و ادنیات<br>جارجی                                             |
|---------------------------------|----------------------|---------------------------|----------------------------------------------------------------------------|------------------------------------------------------------------------|
| به شنبه 10 بر 1393 <sup>ا</sup> | -/ 1000              | ىمەي بوسىدگەن - امماي ھېت | یش مشخصات (2 راهندای کاربران – راه                                         | ا مفدہ نجست 🗟 متود امندی 🧟 وہا                                         |
| 800 M                           | نقتل ا (بوسمه        | [seas                     | ، فارفق خوش آمنیت (دسترستی به مدیریت ت                                     | یحر نومحمدی دربر به محله نقد زیاد و امیان<br>دیر اینام مرتبر این دیاله |
|                                 |                      | یانند.<br>ل کید           | انفاد نوع طاله برای ارساد مرود من<br>برای ارساد طاله باید مام مراحل را تکم | مراند<br>مراند<br>مراند                                                |
|                                 |                      | يو<br>مرحله بغد           | یرم مقاله را انتخاب کنید                                                   | بوسندیان<br>جلمه<br>کند وارگان                                         |
|                                 |                      |                           |                                                                            | موسوعات.<br>قابلیا<br>تابید اسالت اثر<br>تکمیل فرابید ارسال            |

پس از آن عنوان فارسی و لاتین را وارد کنید (هنگام وارد نمودن عنوان به حداقل و حداکثر تعداد کلمات و توضیح داخل کادر قرمز رنگ توجه نمایید)

| othermore                       | واشتعاق بو                  | تقنعاف كاربوات                         | <del>دس</del> ان (2 را          |                | نحبت 🕼 منود اصلد 🖥                             | -              |
|---------------------------------|-----------------------------|----------------------------------------|---------------------------------|----------------|------------------------------------------------|----------------|
| Ļe                              | رت تىخصور)                  | استرسال به غذیر                        | دولي أسيد (                     | ادبيات خارجان  | صنۍ مزير به بيخله طند زيان و<br>به اړښال طفاله | ر بورت<br>سنده |
|                                 |                             | ALC Y                                  |                                 | -              | and the sur                                    | tangi (        |
| سامل 20 کلمه ا<br>بل 20 کلمه مر | و حداکثر شاط<br>صاکر شاطر ا | ل تباطل \$ کلمه ر<br>شاطل \$ کلمه و «  | ، فارسان حداق<br>بالاتين حداقل  | مور.<br>مور    | کدملیاتہ: 19688<br>رو معالیہ                   |                |
| فن شوند.                        | یگر متعایز مد<br>-          | دی (space) از بکد<br>رت کامل وارد کنید | د با فضای خار<br>، مقاله را بضو | کلمان<br>منواد | موان<br>بسیندگان                               |                |
|                                 |                             |                                        | فارسدن )                        | متوان ( ا      | کېده (                                         |                |
|                                 |                             |                                        |                                 |                | لېد وارگان<br>وسوغان                           | 5              |
|                                 |                             |                                        |                                 |                | ( yr                                           | 5              |
|                                 |                             |                                        |                                 |                | ید اعالت انر<br>تمیل فرایند ارسال              | -              |
|                                 |                             |                                        | لاتين )                         | مون ( ا        |                                                | -              |
|                                 |                             |                                        |                                 | 10             |                                                |                |
|                                 |                             |                                        |                                 |                |                                                |                |
|                                 |                             |                                        |                                 |                |                                                |                |
| 241                             |                             |                                        |                                 | 101            |                                                |                |

در مرحله بعد مشخصات نویسنده یا نویسندگان را وارد نموده

|        |                                         |                                                          |                                                                                                    | Non-doud       |
|--------|-----------------------------------------|----------------------------------------------------------|----------------------------------------------------------------------------------------------------|----------------|
|        |                                         |                                                          | 1772 Aug                                                                                                    | 1712 <b>-</b>  |
|        | 000000000000000000000000000000000000000 |                                                          | and a state of the state of the | State wined    |
| assist |                                         | م مر المر باد معا<br>محمد مناه مساد<br>مراز معا مسود مرا | الح الى مورد مار مسلمان الارامة<br>المسلمان المسلم المراجع<br>المراجع مسلمان المراجع                                                                                                    |                |
|        |                                         |                                                          |                                                                                                    |                |
|        |                                         | and the second second                                    | Same trang data di sam?                                                                                                    | -6.9           |
| 1.11   | and a first state of the                | and shared and started                                   | 18 100                                                                                                    | ( view         |
|        | ~                                       |                                                          | 11111                                                                                                    |                |
|        |                                         |                                                          | transp als                                                                                                    |                |
|        |                                         |                                                          | remain advantation of                                                                                                    |                |
|        |                                         |                                                          | 'Argul                                                                                                    | مز فراند ارسال |
|        |                                         |                                                          | -                                                                                                    |                |
|        |                                         |                                                          |                                                                                                    |                |
|        | ~                                       | ~                                                        | يه للمر.                                                                                                    |                |
|        |                                         |                                                          | رستا همدن                                                                                                    |                |
|        |                                         |                                                          | الحافص                                                                                                    |                |
|        |                                         |                                                          | a final a                                                                                                    |                |
|        |                                         |                                                          | they                                                                                                    |                |
|        |                                         |                                                          | 1000                                                                                                    |                |
|        |                                         |                                                          | - and the quart samp.                                                                                                    |                |
|        | ~                                       |                                                          | 10                                                                                                    |                |
|        |                                         |                                                          | Authorite Learning                                                                                                    |                |
|        |                                         |                                                          | Authority unit home                                                                                                    |                |
|        |                                         |                                                          | INDER, P.                                                                                                    |                |
|        |                                         |                                                          | Demonstra Litter                                                                                                    |                |
|        | v                                       | Polar.                                                   | Autor                                                                                                    |                |
|        |                                         |                                                          | Second Manadam                                                                                                    |                |
|        |                                         | _                                                        | Bartly Day                                                                                                    |                |
|        |                                         | _                                                        | 1 Mar                                                                                                    |                |
|        |                                         |                                                          | (control)                                                                                                    |                |
|        |                                         | _                                                        | Dente                                                                                                    |                |
|        |                                         |                                                          |                                                                                                    |                |

پس از آن واژگان کلیدی فارسی و لاتین را (با توجه به دستورالعمل داخل کادر قرمز رنگ) وارد نموده

| سنده > ارسال مقله<br>ارسال مقله<br>کدمقاله: 1600<br>السال مقاله<br>کدمقاله: 1668<br>المقاله<br>المقاله: 1668<br>المقاله: 1668<br>المقاله: 1668<br>المقاله: 1668<br>المقاله: 1668<br>المقاله: 1668<br>المقاله: 1668<br>المقالة: 1668<br>المقالة: 16688<br>المقالة: 16688<br>المقالة: 16688<br>المقالة: 16688<br>المقالة: | سخر تورمحمدی مزیز به مجله نقد زیان و ادبیات خارجی خوش آد                                                                                                    | نى تىت ، ئور                                           | نقش ا توسنده | 81¢ M |
|----------------------------------------------------------------------------------------------------|----------------------------------------------------------------------------------------------------|--------------------------------------------------------|--------------|-------|
| ارساد مقاله<br>کدمقاله: الفلان<br>مو مقاله<br>مو مقاله<br>مو مو مو مقاله<br>مو مو مو مو مو<br>مو مو مو مو مو<br>مو مو مو مو مو<br>مو مو مو مو مو<br>مو مو مو مو مو مو<br>مو مو مو مو مو مو<br>مو مو مو مو مو مو مو<br>مو مو مو مو مو مو مو<br>مو مو مو مو مو مو مو مو مو مو مو مو مو م                                                                                                    | ی توبسنده » ارسال مقاله                                                                                                    |                                                        |              |       |
| . میوان<br>برسندگان<br>جکمه کارد وارگان با خط فاصله <sup>۱</sup> ۰۰ از بکدیگر مندایز من شوند.<br>جکمه کارد وارگان<br>موسوعات<br>موسوعات<br>فاطیا                                                                                                    | است عفاته<br>کیمفاته 16688<br>استانه کیمفاته تعداد کلمان د                                                                                                    | ا و حداکثر 10 کلمه من باشد.<br>جراکتر 10 کلمه من باشد. |              |       |
| ر بوسندگان<br>جکیده<br>کنید وارگان<br>موسوعات<br>فاطیا                                                                                                    | الم منوان                                                                                                    | ، شوند،                                                |              |       |
| نابيد اسانت الر<br>تعميل فرابيد ارسال<br>كلمان كابيدى (لابين) (- كلمه)                                                                                                    | <ul> <li>بر سوسندگان</li> <li>بر حکيده</li> <li>کليد وارگان</li> <li>موضوعان</li> <li>فايليا</li> <li>فايليا</li> <li>تعميل فرايند ارسان</li> <li>کلمان کليدای (۶</li> </ul> | ( *45 - )                                              |              |       |
| الم من معالم من من معالم المرجلة بعن الم                                                                                                    | a di a data dia dia dia dia dia dia dia dia dia di                                                                                                    | at the                                                 |              |       |

وارد مرحله بعد شوید از کادر سمت راست بر موضوع مناسب کلیک کرده بر افزودن کلیک نمایید تا موضوع وارد کادر سمت چپ شود

| (a)<br>(a)         | بال<br>بالبر الر |                  | - بند زباد و ادبیاد خارجی                | نقد زبان و ادنیات<br>جارچی                                          |
|--------------------|------------------|------------------|------------------------------------------|---------------------------------------------------------------------|
| 🖉 ب شنه 10 بر 1991 | اساد هيت نعريريه | واغتناد بوسندكان | يني مشحصات 🎗 وإشداف كاربراد              | ا مدده بدست الأمود امادر الأوما                                     |
| ش ا نوسته 🕺 مروع   | # (              | يت تنغمجر]       | خارهی خوش آمدید (دستوسی به مدیر          | حر نومحمدی دریز ۲۰ دونه نقد زبان و ادبیان<br>نوستنده » ارسال انقاله |
|                    |                  |                  | 992. <u></u> sugar                       | and anous                                                           |
|                    |                  |                  | حداکثر تغداد موضومات: 2<br>ادبیان حارمتی | 19688 Hites S                                                       |
|                    |                  |                  |                                          |                                                                     |
|                    |                  | الزرودب<br>حذف   |                                          | ر نوسندگان                                                          |
|                    |                  | hereiter         |                                          | ر کنید وارگان                                                       |
|                    |                  |                  |                                          | ب (موضوعات                                                          |
|                    | -                | هره              |                                          | فابتها                                                              |
|                    |                  |                  |                                          | نابيد اعالت انر                                                     |
|                    |                  |                  |                                          | تكميل فرأيند ارساك                                                  |

سپس با استفاده از لیست کشویی فایلهای درخواست شده را ذخیره نموده وارد مرحله بعد شوید (توجه داشته باشید که ارسال موارد ستارهدار الزامی است)

| بالكارين الم                       |                     | رادبيات حارجي                                        | - نند زبات و                           | نقد زبان و ادبیات<br>جارجی                                         |    |
|------------------------------------|---------------------|------------------------------------------------------|----------------------------------------|--------------------------------------------------------------------|----|
| اعماد فیت ندیرہ 🥖 ے شدہ 10 بر 1993 | وهمادريوسندكان      | ات 💈 راهنمای کاربران                                 | ورايش مشحصا                            | نده بد 🗟 مود امان 👪                                                | -  |
| شتر ا وسند 🛛 ارتباع                | Construction of the |                                                      | ,,, ,,,,,,,,,,,,,,,,,,,,,,,,,,,,,,,,,, | معدد دری می می در در می می مرد و می<br>در به ایسان میلی<br>می میده |    |
|                                    |                     |                                                      | a uga                                  | کرملالہ: 16666<br>برچ بیالہ                                        | 12 |
| *                                  | peff.doc.docx       | ، مقاله را بارگذاری نمایید<br>ای محبر برای مین مقاله | فایل منر<br>فرمت شا                    | مىوان<br>نوسىدگان                                                  | 1  |
|                                    | بياتبد              | موارد سناره دار(*) الرامد.                           | - ارسال                                | جكيده                                                              | 1  |
|                                    | 2                   | من کامل مقابة + تام نوب                              | 14                                     | کليد وارگان                                                        | 11 |
|                                    |                     |                                                      | فايل                                   | موضوغات                                                            | 14 |
|                                    | Sec                 |                                                      | نام قابل ۲                             | فابليها                                                            | +  |
|                                    |                     |                                                      |                                        |                                                                    |    |
|                                    |                     | رساد                                                 |                                        | نابيد اصالت انر                                                    | )  |

برای این منظور مطابق شکل زیر پس از انتخاب فایل از لیست کشویی بر brows کلیک کرده فایل مورد نظر را ذخیره نمایید سپس با کلیک بر دکمه «ارسال» فایل خود را ارسال نمایید و به همین ترتیب تا آخرین فایل درخواستی این مرحله را ادامه دهید. مشاهده میکنید که فایلها به ترتیب در انتهای صفحه افزوده می شود. فایلها در این مرحله قابلیت رویت، حذف و افزودن مجدد را در قسمت امکانات دارا هستند.

|                      |          |                                              |                                     | ده > ارسال دیلاله<br>سال مغاله | ارب |
|----------------------|----------|----------------------------------------------|-------------------------------------|--------------------------------|-----|
|                      |          |                                              |                                     | كدمغانه: 16688                 |     |
|                      |          | TALS W                                       |                                     | نوع مفاله                      | )   |
|                      |          |                                              | Clean or the                        | عنوان                          | )   |
|                      |          |                                              |                                     | نوبسندگان                      | )   |
|                      |          | بارگذاری نمایید                              | فایل متن مقاله را                   | جكيده                          | )   |
|                      | pur,     | یرای میں معانہ : ooc,ooox ( ا                | فرمت شای معتبر                      | کلید واژگان                    | )   |
|                      |          | باره دارل ) الرافق فيباسد.                   | - ارسال موارد س                     | موضوعات                        | )   |
|                      |          | ىل مقالە + نام نۇسىدە" 💌                     | نوع قابل مىن كاه                    | فابلها                         | )   |
|                      | B        | يل مقاله + نام بمسنده<br>اله بدون نام توسيده | مدر کا<br>نام قابل : ا <u>مس ما</u> | نابيد اصالت ائر                | )   |
|                      |          | سال                                          | d .                                 | نکفیل قرأیند ارسال             | )   |
| تاريخ وبرايش امكانات | حجم فابل | توضيحات                                      | نوع فابل                            |                                |     |
| ادريافت قايا 🕄 🕄     | KB283    |                                              | منى مقاله                           |                                |     |
|                      | 100 - 10 |                                              |                                     |                                |     |

## مرحله بعد تأیید اصالت اثر است که با خواندن متن تأییدیه

| 00.70                                                           |                                                                                   |                                           | a la c hi r              | 50 50                | بهيثى                  |
|-----------------------------------------------------------------|-----------------------------------------------------------------------------------|-------------------------------------------|--------------------------|----------------------|------------------------|
| چە نخست 📓 مىرى املى 🌡                                           | ویرایش مشخصات 💈 راهنماک کاربران                                                   | راهنمای نوسندگان                          | اعضاف هيلت تحريريه       | 1                    | سه شنبه 10 تير 1393    |
| هجمدک عزیز به محته نقد زیان و اد                                | و ادبیات خارجی خوش آمدید. (دسترسی به مدیر                                         | یت شخصی]                                  |                          | نىش : (يوسىدە        | පා <b>ප</b> ⊻          |
| ده > ارسال مقاله                                                |                                                                                   |                                           |                          |                      |                        |
| and and                                                         | and the second in                                                                 |                                           |                          |                      |                        |
|                                                                 | تكميل ارسال فرايند                                                                |                                           |                          |                      |                        |
| كدمقاله: 16688                                                  |                                                                                   |                                           |                          |                      |                        |
| نوع مقاله                                                       | ابتجاب سجر نورفحمدی تابید می                                                      | المایم که مطالب مندرج در از               | a life dail of Lais side | أنتظامه أسبك والهادم | and the set of the set |
|                                                                 | دیگران که از انها در این نوشته استفاده ا                                          | شده است مطابق مقررات از                   | اع گردیده .              |                      |                        |
| عنوان                                                           | دیگران که از انها در این نوشته استفاده.<br>                                       | شده است مطابق مقررات ار <i>:</i><br>      | اع گردیده .              |                      |                        |
| عنوان<br>بویسندگان                                              | دیگران که از انها در این نوشته استفاده<br>                                        | شده است مطابق مقررات ار.<br>فته ام        | ) گرمیہ .<br>ti          |                      |                        |
| عنوان<br>نویسندگان<br>جکیدہ                                     | بیگران که از انها در این نوشته استفاده<br>                                        | شده است مطابق مقررات از:<br>اقته ام       | اغ گرمیه .               |                      |                        |
| عنوان<br>نویسندگان<br>چکیدہ<br>کئید وارگان                      | یگران که از انها در این نوشته استفاده<br>شرایط اصالت اثر را خوانده و بذیر         | شده است مطابق مقررات ار.<br>ویه امر<br>هر | اغ گردنده .<br>نه بعد    |                      |                        |
| عنوان<br>نویسندگان<br>جکیده<br>کلید وارگان<br>موضوعات           | یگران که از انها در این نوشته استفاده                                             | شده است مطابق مقررات ار<br>فته ام<br>مر   | اغ گردنده .<br>به بعد    |                      |                        |
| عنوان<br>نویسندگان<br>جکیده<br>کلید وازگان<br>موضوعات<br>فابلها | یگران که از انها در این نوشته استفاده<br>                                         | ننده است مطابق مقررات ار.<br>فیه امر      | اغ گردنده .<br>نه بعد    |                      |                        |
| عنوان<br>بویسندگان<br>جکیدہ<br>کلید وارگان<br>موضوعات<br>فاہلیا | بیگران که از انها در این نوشته استفاده<br>ا شیرایط اصالت اثر را خوانده و بذیر<br> | نده است مطابق مقررات ار.<br>ویه امر       | اغ گردند .<br>بین بند    |                      |                        |

## و پذيرفتن آن

| ل (بند) بنایکان<br>بندی          |                                                                                            | • نقد زبان و ادبیات خارجی                                                             | نقد زبان و ادبیات<br>خارجی                                           | 1 4 M                   |
|----------------------------------|--------------------------------------------------------------------------------------------|---------------------------------------------------------------------------------------|----------------------------------------------------------------------|-------------------------|
| سه شنبه 10 نيز 1393              | راهنمای نوسندگان اعضای هیئت تحریزیه                                                        | ایش مشخصات 💈 راهنمای کاربران                                                          | جه نخست 🖉 موی املی 🏄 ویر                                             | <u>آ</u> مە             |
| نابش : انۇسىندە 📉 خرى            | ، شخصی ا                                                                                   | ، خارجی خوش اعدید (دسترسی به عدیریت<br>تکمیل ارسال فرایند                             | محمدی عزیر به محله نفد زبان و امیار<br>ده > ارسال مقاله<br>سال مقاله | سحر نور<br>2 نوست<br>ار |
|                                  |                                                                                            |                                                                                       | كدمفاله: 16688                                                       |                         |
| جانب است و به دستاورد های پژوقشی | ایم که مطالب مندرج در این مقاله حاصل کار پژوقشنی ایا<br>به است مطابق مقررات ارجاع گردیده . | اینجانب <b>سجر نورمحمدک</b> تایید می نما<br>دیگران که از آنها در این نوشنه استفاده شد | نوع مغاله                                                            | 1                       |
|                                  |                                                                                            |                                                                                       | عنوان                                                                | ] /                     |
|                                  | ، امر                                                                                      | 🗹 شرابط اصالت اتر را خوانده و بذیرفته                                                 | نویسندگان                                                            | 1                       |
|                                  |                                                                                            |                                                                                       | جكيده                                                                | 1                       |
|                                  | مرحله بعد                                                                                  |                                                                                       | کلید وازگان                                                          | ]~                      |
|                                  |                                                                                            |                                                                                       | موضوعات                                                              |                         |
|                                  |                                                                                            |                                                                                       | فابتها                                                               |                         |

وارد مرحله نهایی که تکمیل فرایند ارسال است خواهید شد. در این جا با دریافت پیغام «مراحل ارسال مقاله کامل شد» شما موفق به ارسال مقاله شدهاید

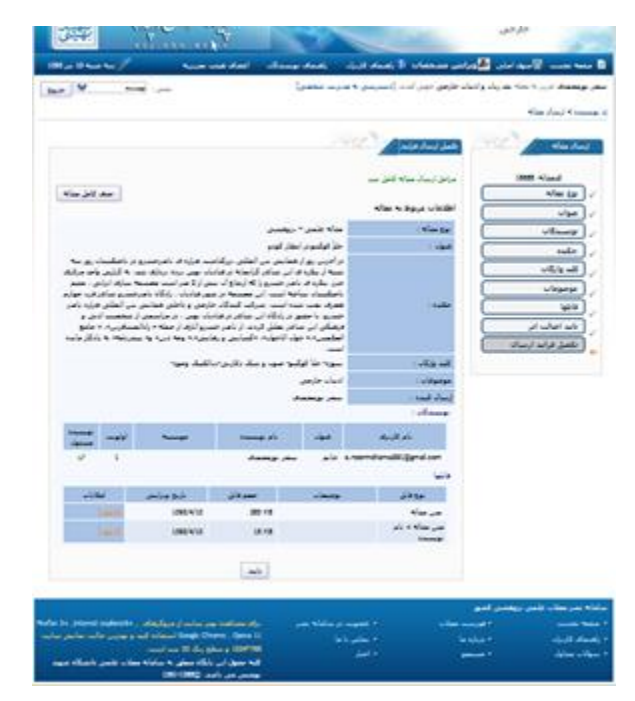

و مى توانيد مقاله يا مقالات ارسال شده خود را در منوى اصلى در بخش مقالات جديد در قسمت «مقالات ارسال شده/ در حال بررسى»، ببينيد.

|                                                                                                    | بهیدی                 |
|----------------------------------------------------------------------------------------------------|-----------------------|
| 🗟 مفجه نحست 🔯 موی اصلی 🛃 وبرایش مشخصات 🖇 راهنمای کاربران - راهنمای نویسندگان - اعضای هیئت تحریریه 💋 سه شنبه ۱۵ | سه شنبه 10 تير 1393 🗸 |
| سخر تورهخمدی عزیز به محته نقد زبان و ادبیات خارجی خرش آمدید. (دسترسی به مدیریت شخصی) 🦳 🛛                       | ىلىش : ئوسىدە 💌 🔄     |
| ی توسیدہ >                                                                                                    |                       |
| منوی اصلی نوسندہ 🖊 🕮 🔪 مقالات جدید 📈 🕮                                                                         |                       |
| ارسال مقاله                                                                                                    |                       |
| مقالات تكميل نشدة(0)                                                                                           |                       |
| مقالات ارسال شده / در خال پررسی(۱)                                                                             |                       |
| نیازمند بازنگری                                                                                                |                       |
| مغالات نیازمند بازنگر(0)                                                                                       |                       |
| مقالات نبارمند تابيد(0)                                                                                        |                       |
| بارنگرک لغو شده (مقالات نیازمند بازنگرک که نویسنده از ادامه کار مصرف شده است)(0)                               |                       |
| التعليم كردى شندة 🔰 🖉                                                                                          |                       |

توجه داشته باشید در هر مرحله پس از تکمیل بر کلید «مرحله بعد» کلیک نموده وارد مرحله بعد شوید.

درصورتیکه در ارسال مقاله بنا به هر دلیلی مراحل تا انتها طی نشد و نیمه کاره رها شد مقاله به «مقالات تکمیل نشده» در بخش مقالات جدید در منوی اصلی منتقل شده و در آنجا ذخیره خواهد شد و امکان تکمیل و ارسال آن وجود خواهد داشت.

| بهنيتى               | sic), sib u    | - a c ly r         |                           |                            |                         | 00,00                         | 10-3          |
|----------------------|----------------|--------------------|---------------------------|----------------------------|-------------------------|-------------------------------|---------------|
| سە شىنبە 10 نىر 1393 | 1              | اعفاق فيلت تحريريه | راهنمای نوسندگان          | 🕉 راشنمای کاربران          | 🇞 وبرایش مشخصات         | ىت 🕎 مىوى املى                |               |
| 845 🖌                | يلىش : الوسىدە |                    | ت شخصی]                   | دید. (دسترسی به مدین       | ه و ادبیات خارجی خوش آه | عرير به محله <b>تقد زيا</b> ت | سحر نورمحمدی  |
|                      |                |                    |                           |                            |                         |                               | از نویسنده >  |
|                      |                |                    |                           | and y                      | مقالات حديد             | 2 / sum                       | متوک املی نور |
|                      |                |                    |                           |                            | ارسال مقاله             | -                             |               |
|                      |                |                    |                           | شده(1)<br>نبده (1)         | مقالات تكميل ا          |                               |               |
|                      |                |                    |                           | سده ( در خان بررسی)(       | Ulugi Calas             |                               |               |
|                      |                |                    |                           | 266.07 - s                 | لبارمند بازنگرا         | -                             |               |
|                      |                |                    |                           | بارنگر(0)                  | مغالات تيازمند          |                               |               |
|                      |                |                    |                           | ناييد(0)                   | مقالات تبازمند          |                               |               |
|                      |                | منصرف شده است)(0)  | ، که نویسنده از ادامه کار | ده (مقالات نیازهند بازنگر۶ | بارنگرک لغو شا          |                               |               |
|                      |                |                    |                           | and y a                    | تصعیم گیری ت            |                               |               |

## در عکس زیر چکیده اصلاح شده است.

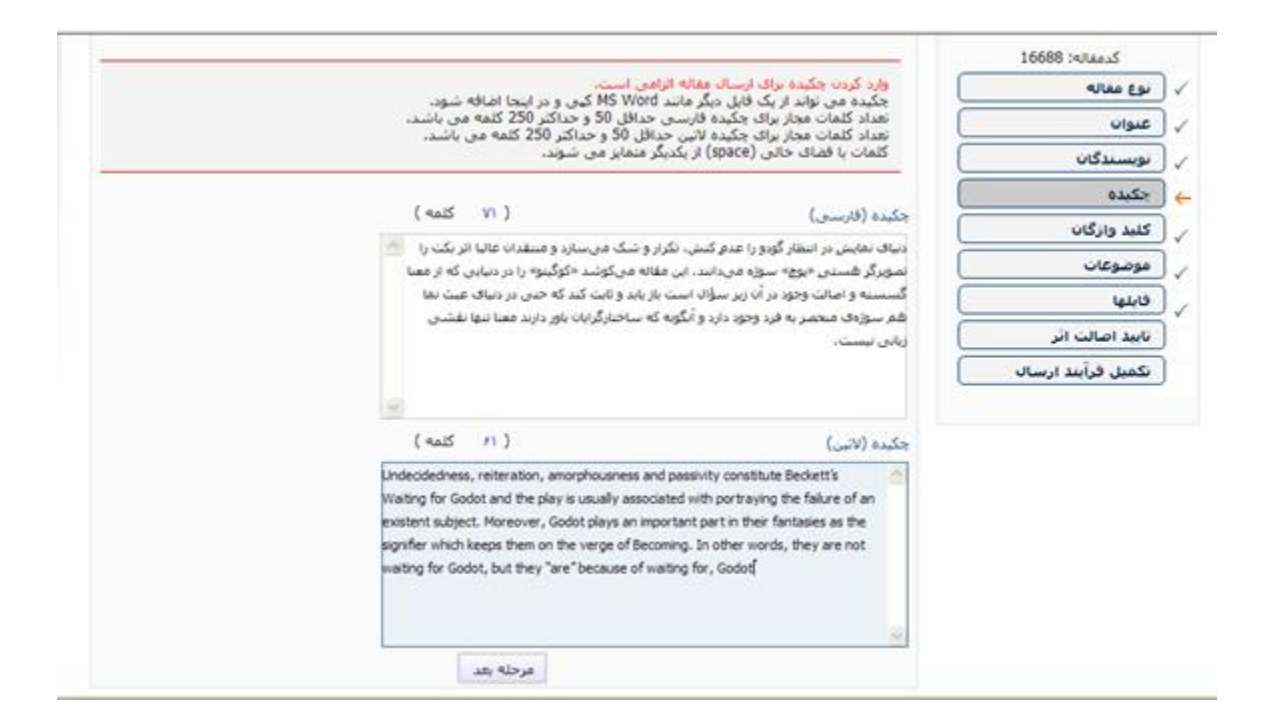